# **Setting Your Outward Presence**

- Select the IM icon from the home row on the bottom of the screen My Status: Connected
- Click Mv Status
- · Select the status you want to show

| My Status        | Done |
|------------------|------|
| My Presence      |      |
| Connected        | ~    |
| 🤣 Away           |      |
| 🥝 Out To Lunch   |      |
| 🖨 Busy           |      |
| 😑 On Vacation    |      |
| 🖨 Do Not Disturb |      |
| Appear Offline   |      |

Select Done

#### Sending IMs from Contacts

· Select a contact that is available

| Contacts  | Friends                | Directory | +           |
|-----------|------------------------|-----------|-------------|
| R         |                        |           | 9           |
| Connected | to Perez C             | Garcia    | A<br>B<br>C |
| S         |                        |           | D           |
| Sanjay    | Bhatia                 |           | F<br>G<br>H |
| Sara H    | lughes<br>Ithorization |           | J<br>K<br>L |
| Sara H    | lughes                 |           | NOP         |

· Tap in the bottom section to show keyboard

## **Call Grabber**

Seamlessly move live calls between Kandy clients or connected devices. Calls can be moved back and forth multiple times. Functionality available on wired. Wi-Fi or 3G/ 4G data networks. Only calls answered or originated via Kandy VoIP clients/devices can be grabbed; includes desktop VoIP phone, Kandy Desktop Client and Nteract Mobile Client:

- · Make/receive a call on a Kandy VoIP client/device
- Once the call is established, open Nteract, tap the options button on the dialer screen
- · The Options menu will appear.

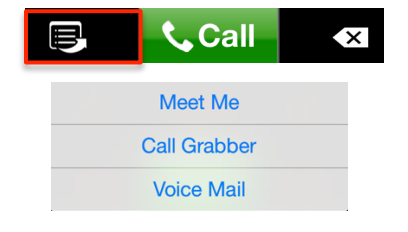

- · Select Call Grabber -> Live call is "grabbed" by your Nteract Mobile Client
- Dial \*XX on the Kandy Desktop Client or desktop VoIP phone -> Call moved back to your desktop client

#### Push Call to the Cellular Voice Network:

Call is moved seamlessly from the Nteract Mobile Client to the mobile phone's native cellular service. Call cannot be switched back to Nteract Mobile or desktop client/phone.

- Make/receive a call on the Nteract Mobile Client
- Once the call is established, Tap the more button on the
- active screen

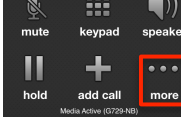

#### Tap the Push to Mobile button on the popup screen

| Navigate Back   |  |
|-----------------|--|
| Start Recording |  |
| Transfer        |  |
| Add Video       |  |
| Push to Mobile  |  |
| Call Statistics |  |

#### Grab a Kandy call from a PSTN "home" phone

Allows you to "grab" calls originated on Kandy client from a PSTN phone number that is associated to your account.

#### Personal Agent: Setup

#### PA URL: https://portal.skywayuc.com

- Under Preferences -> Click on Call Services
- · Click on Call Grabber
- Enter your 10-digit PSTN number, Click Apply
- To grab a call from a PSTN phone provisioned in the personal agent, dial :

604-424-8465

For more information:

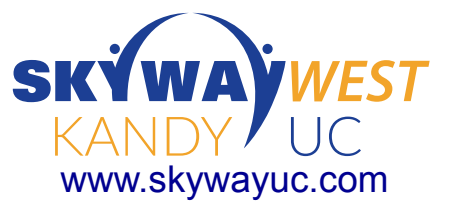

rev816

# SKÝWA YWEST KANDY UC

# **Nteract App for iPhone**

|    | ●●○○○ AT&T 夺           | 11:16 PM | ┥∦ 97% 📖     |    |  |  |
|----|------------------------|----------|--------------|----|--|--|
|    | Phone Ready<br>GENBAND |          |              |    |  |  |
|    |                        |          |              |    |  |  |
|    |                        |          |              | // |  |  |
| \$ | 4                      | 0        | 0            |    |  |  |
| 1  |                        | ABC      | DEF          |    |  |  |
| 1  | Λ                      | 5        | 6            | 4  |  |  |
|    | GHI                    | JKL      | MNO          | A  |  |  |
| 1  | 7                      | 8        | g            |    |  |  |
| X  | PQRS                   | TUV      | WXYZ         |    |  |  |
|    | *                      | 0        | #            |    |  |  |
| f  |                        | +        |              |    |  |  |
| 5  |                        |          | ×            |    |  |  |
| Æ  |                        |          |              | _/ |  |  |
|    |                        |          |              | Λ  |  |  |
| 12 | Phone Contac           | History  | IVI Settings |    |  |  |

# **Quick Reference Card**

#### **Nteract Mobile Client**

The Nteract Mobile Client is a VoIP dialing and mobile unified communications (UC) client for mobile smartphones as well as tablets. This Quick Reference Card describes the use of Nteract on an iPhone

#### Installing Nteract for iPhone Users

- · Select the App Store icon on your iPhone
- · Search for Nteract and select Nteract Mobile Unified Communications Client for iPhone
- Select Install
- The Nteract App will now download/install on your device

## Updating Nteract for iPhone Users

If you have activated automatic updates, Nteract will automatically update to the latest version when you are on WiFi, otherwise, follow these steps:

- · Select the App Store icon on your iPhone
- · Click on Updates icon
- · Select Nteract Mobile Unified Communications Client for iPhone from list of available updates
- Click Update
- The Nteract App will now update on your device

#### Launching the Client

Tap the Nteract app icon to launch client

#### Logging In

- · Enter your Kandy user ID and password
- Select Login

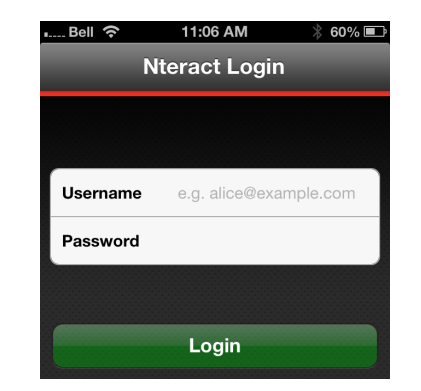

#### **Configuring Client Preferences**

· Select Settings icon from the home row on the bottom of the screen ₽.

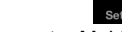

- Account > Mobile Data Network > Use When Available > Toggle to On
- Account > Meet Me Conferencing > Enter your chair PIN
- Account > Mobile DN > Enter your mobile # in international format (i.e. +13215551234)
- Preferences > Incoming Call > Toggle based on your personal Incoming Call Alert preferences
- Preferences > Phone Number > Single Touch To Call > Toggle to On
- Preferences > Messaging > Toggle based off of your personal messaging alert preferences

#### Contacts for IM/Presence

- Tap on the **contacts** icon from the home row at the bottom of your screen
- Select Friends tab located at the top of your screen to see your personal contacts from your Personal Address Book

Contacts Friends Directory

#### Editing Contacts for IM/Presence

- Select the Contacts icon from the home row at the bottom of the screen
- Next, select the Contacts Tab from the top of the screen
- · Select the contact whose Presence you want to monitor (in iPhone Contacts)
- · You will be taken to that contact's details screen
- · Select Edit
- · Scroll down
- In the sip url > Manually enter the contact's Kandy SIP URL (Ex. newuser@xxxxx.com)
- **TIP**: You may want to have your PC or web client open to easily locate Kandy user names.
- · Select IM URI for next screen
- Select Kandy User ID for Send/Receive IM/Presence
- Press Done
- · You should now see that contact's Presence in your Contacts Tab

#### Searching the Corporate Directory

 Select the Contacts icon from the home row at the bottom of the screen

- Next, select the Directory tab at the top of the screen
- Type in a name on the search field
- The application will display all the names that match
- Select the contact. You can call, start IM or even add as a friend by clicking on the add as friend button

#### Making Calls

- · Simply dial the number from the Phone tab OR
- · Select contact's name from your address book. This will take you to their individual contact screen
- · Select appropriate number you wish to call
- Click Call
- **NOTE**: Once call is active, you can click the **More** icon and have the ability to either Start Recording, Transfer the call, Add Video or even Push to Mobile (using the mobile voice network)

#### Answering Calls

- When a call is presented, press Answer
- NOTE: Once call is active, you can click the More icon and have the ability to either Start Recording or Transfer the call

## Call Logs / Call History

- · Select the History icon from the home row on the bottom of the screen
- Click on any number to return a call
- NOTE: From the tabs at the top of the screen you have the options to view all inbound, outbound, and missed calls or filter based off of call type:
  - Incoming call Icon
  - Outgoing call Icon
  - Missed call Icon
  - 23 Recorded call icon
  - Θ Tap to see details and other available actions
    - Tap to clear all or certain entries

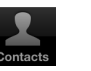

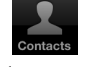

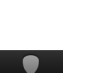

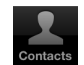

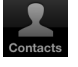

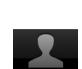

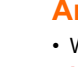